#### スポット延長保育料キャッシュレス決済の手引き

#### 1 キャッシュレス決済の注意事項

- ・クレジットカードまたは PayPay のみ利用可能です。
- ・利用するためには LoGo フォームのアカウント登録が必須となります。「2 新規アカウント登録手順」から登録をお願いします。
- ・原則、スポット延長保育利用後のお迎えの際にスマートフォンで決済をお願いします。やむを 得ない場合のみ後日速やかに決済をお願いします。なお、利用前の決済はできません。

#### 2 新規アカウント登録手順

①右記 QR コードを読み取りログインページ(URL: https://logoform. jp/login) にアクセスし、ページ下部の「新規アカウント登録」をタップします。

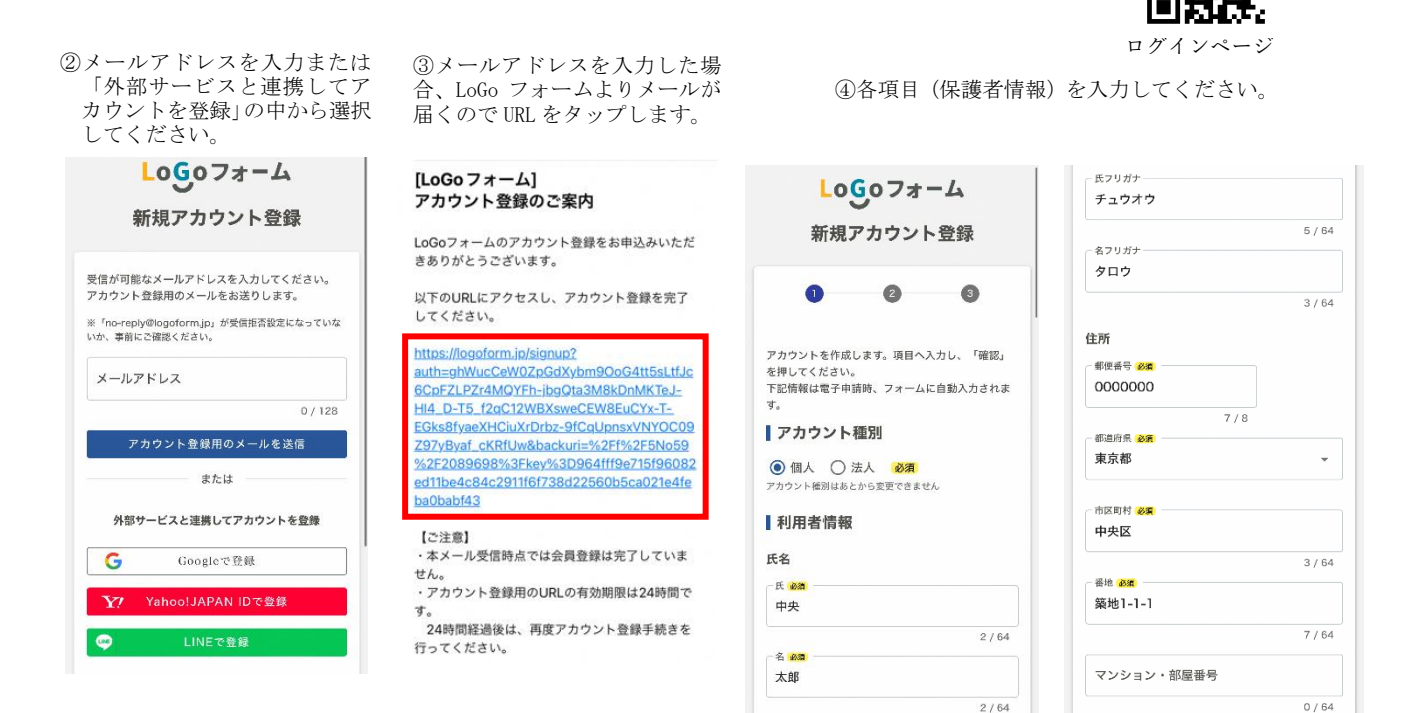

⑤パスワードを設定し「確認」をタップしてください。

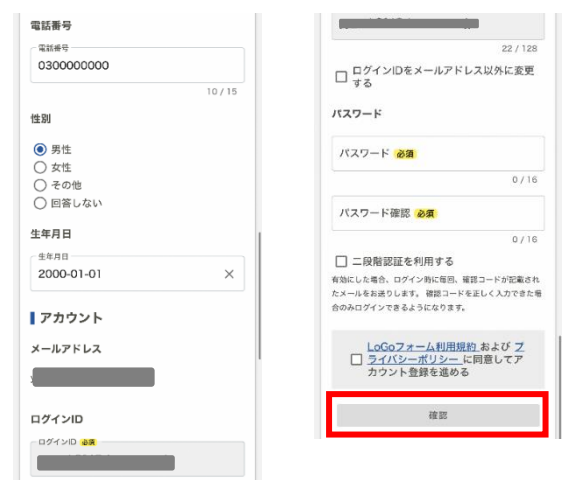

#### ⑥内容を確認し「登録」をタップして完了です。

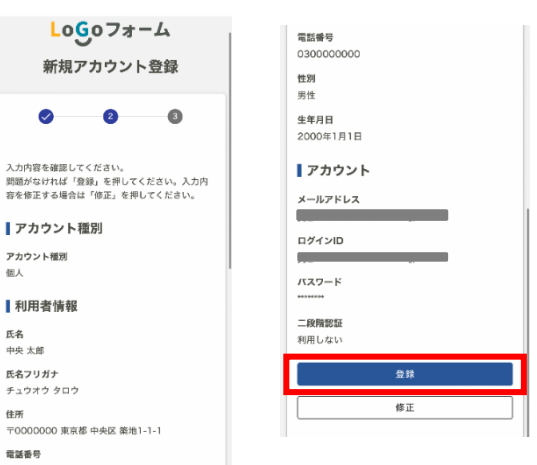

#### 3 決済手順

① 保育園にある専用 QR コードをスマートフォンで読み取ってください。

- 「ログイン」をタップし自分のアカウントにログインしてください。 ※スマートフォンのブラウザ (Safari や Chrome) による自動入力を 設定していただくことで、ログイン ID やパスワード入力の手間を省 略できる場合があります。
  - ※アカウント登録が済んでいない方は、手順は「2 新規アカウント 登録」の手順を行ってください。

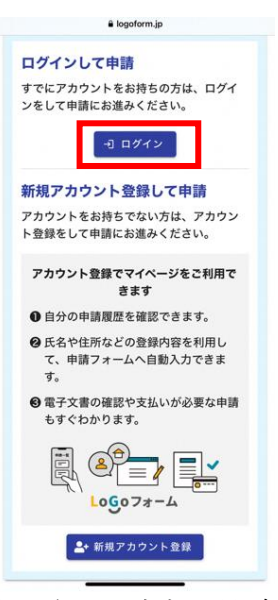

→送信

③ ログインが完了したら入力フォームに移動するので必要事項を入力し、表示された金額に間違 いがなければ「→送信」をタップしてください。

「氏名」と「メールアドレス」は自動入力されます。

≪保育標準時間入力画面≫

| ピ 入力フォーム                                                                                                 |                                                                   |                                                 |                                                                                                    |
|----------------------------------------------------------------------------------------------------|-------------------------------------------------------------------|-------------------------------------------------|----------------------------------------------------------------------------------------------------|
| 0-0-0-0                                                                                                  | メールアドレス (確認) <b>必死</b><br>hoiku_03@city.chuo.lg.jp                | 🕑 入力フォーム                                        | 確定前金額                                                                                                    |
| 下記のフォームにご入力をお願いします。                                                                                      | 24 / 128                                                          | 2 — 2 — 3 — 4 — 5                               |                                                                                                    |
| <b>氏名</b><br>氏 8項                                                                                        | Q1.本日スポット延長保育を利用<br>したお子さんの人数を選択してくだ                              | 入力內容確認                                          | 400円<br>確定前合計金額 (税込)                                                                                      |
| 2/64                                                                                                    | さい。(人) 必須                                                         | 氏名                                              | 400円                                                                                                    |
| 名 @S<br>太郎<br>2/64                                                                                       | <ul> <li>1</li> <li>2</li> <li>3</li> </ul>                       | 中央 太郎<br>メールアドレス<br>hoiku_03@city.chuo.lg.jp    | 「送信」ボタンを押すと入力内容を<br>確定し決済情報入力に進みます                                                                        |
| メールアドレス (24 / 128<br>hoiku_03@city.chuo.lg.jp<br>24 / 128<br>メールアドレス (確認) 28<br>hoiku_03@city.chuo.lg.jp | <ul> <li>○ 4</li> <li>→ 確認画面へ進む</li> <li>→ 入力内容を一時保存する</li> </ul> | Q1. 本日スポット延長保育を利用<br>したお子さんの人数を選択してく<br>ださい。(人) | 入力内容に誤りがある場合は「1つ前の画面に<br>戻る」ボタンを押して、修正してください。<br>問題なければ「送信」ボタンを押して、決済情<br>報の入力へお進みください。<br>←1つ前の画面に戻る →送信 |
| 24 / 128                                                                                                 |                                                                   |                                                 |                                                                                                    |

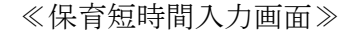

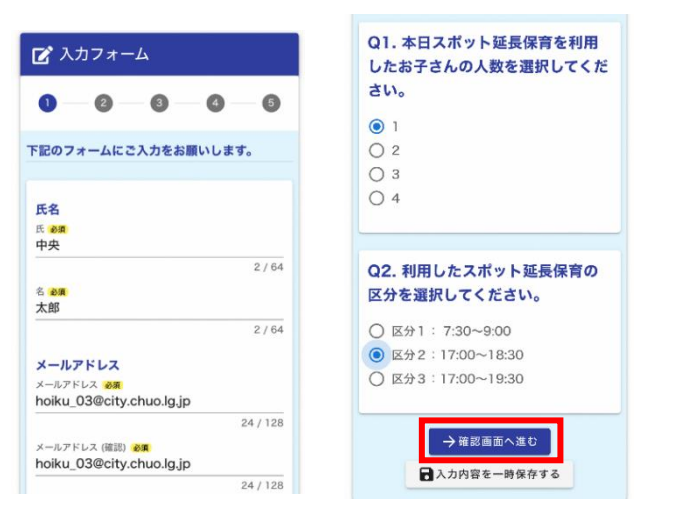

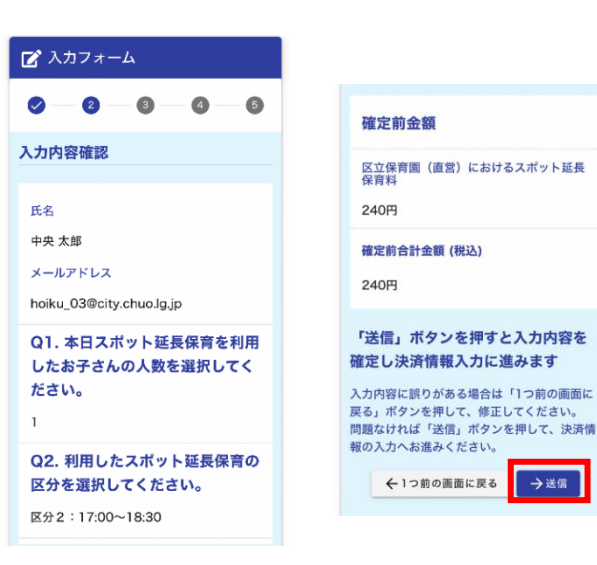

④ 決済画面に移動するので、クレジットカードか PayPay を選択し決済をしてください。
 ≪クレジットカード決済画面≫

| ● 申請はまだ完了していません。決済情報                                                                        | 決済方法 必須                               | ┏ 入力フォーム                                                  |       |
|---------------------------------------------------------------------------------------------|---------------------------------------|-----------------------------------------------------------|-------|
| を入力の上、「決済情報幅認慮面へ進<br>む」ボタンを押してください。                                                         | ● クレジットカード                            | 0-0-0-0                                                   |       |
| 🕑 入力フォーム                                                                                    | お支払いに利用されるクレジットカードの情<br>報をご入力ください。    | お支払い金額 決済情報                                               |       |
| 0 0 0 0 0                                                                                   |                                       | 区立保育圏 (直営) におけるスポット延長<br>保育料<br>決済方法                      |       |
| 8支払い金額をご確認の上、30分以内に決済を<br>官了してください。<br>10分以内に決済を完了できなかった場合、申請はキャ<br>シェルとなりますので、再度申請をお願いいたしま | Exercise<br>Exercise<br>Dires Cab     | 240円         クレジットカード           支払い合計金額(税込)         カード番号 |       |
| ·•                                                                                          | カード番号 <mark>必須</mark>                 | 240円 400000 有効期限                                          |       |
| お支払い金額                                                                                      | 4000000000000000000000000000000000000 | 2025年1月                                                   |       |
| 区立保育園(直営)におけるスポット延長<br>保育料                                                                  | 有効期限 必須                               | 次時間報         支払い回数           決済方法         一括払い            |       |
| 240円<br>支払い合計金額(税込)                                                                         | 月 マ 年 マ<br>カードの有効期限は通常「月 / 年 (西暦下2    | クレジットカード ←1つ前の画                                           | 面に戻る  |
| 240円                                                                                        | 桁)」で刻印されています。<br>支払い回数 <u> </u>       | カード番号<br>400000 <sup></sup>                               | を完了する |

※クレジットカード決済の場合は、クレジットカード情報は毎回入力が必要です。 スマートフォンのブラウザ (Safari や Chrome) による自動入力を設定していただくことで、 一部入力の手間を省略できる場合があります。

≪PayPay 決済画面≫

ê logo 閉じる a paypay.ne.jp 8.85 C < 支払い内容 ○ クレジットカード 400円 PayPay-~ D 支払い合計金額(税込) PayPay 中央区オンライン決済 中央区オンライン決済に支払い 400円 PayPay 又かい 血統 (982) PayPay 400 B a 400円 新規登録 ログイン 「PayPay残高」と「PayPayあと払い」でのお 支払いが可能です。 支払い完了 決済情報 9,603 円 PayPayの画面が表示されてから5分以内にお支払いを完了してください。 登録済みの携帯電話番号 PayPay 8 @ 0 決済方法 · 付与予定のポイント 2 pt 詳細 PayPay シークレットブラウザ、プライベートモード、 アプリ内ブラウザでのご利用はできません。 PayPayポイント Opt 3608F4 > ø 「決済して申請を完了する」ボタ 0 ンを押すとPayPay決済面面が別 面面で表示されます。 表示されない場合はブラウザのボ PavPavでのお支払いについて PA パスワードをお忘れですか? -ポリシーに同意の上、ログインしてくだ 詳細を見る~ 申請の前に以下の内容に同意して頂く必要がご ざいます。内容をご確認・同意の上、「確認面 面へ進む」ポタンを押してください。 [同意事項] 本システムご利用にあたり、本システムを提供 する自治体が指定した指定時付受託者である株 するは、ライン・ロックロージョン ップアップブロックが有効になっ ている可能性があるため、設定を 解除してください。 PayPay STEP 詳細を見る 外部のアカウントでログイン ←1つ前の面面に戻る O 10m /30₽ **40,404**円 /10万円 Yahoo! JAPAN ID → 決済して申請を完了する 、 これにおったになった。 式会社トラストパンク、クレジットカード会社 その他の決済事業者に納付に関する事務を委託 します。 ※月の竹与キ+0.5%まであと ●20回 ●59,596円 <u>ن</u> 0 2(021-7 24621 77921 ٥  $\bigcirc$ < →決済情報確認画面へ進む

> この画面が表示されず、自動 で PayPay アプリに遷移する 場合があります。

決済後、次の画面に自動遷移します。

⑤決済が完了したら、送信完了画面の「申請一覧」を押し、今回決済した内容の詳細をタップしてください。画面を下にスクロールし、保育士に日時と金額を見せ、確認がとれれば完了です。
 ※申請一覧を開く前に送信完了画面を閉じてしまった場合は、決済完了メールが届くので、メー

ルで日時の確認ができます。

※PayPayの場合は前ページの「④」のPayPayアプリ上の支払完了画面を保育士に見せる形でも構いません。(数秒で画面が自動遷移しますのでご注意ください。)

|                                                                                                    | カフォーム                                        | □ 中請一見 Q、申請を検索                                                   | hoiku 03@city.chuo.lg.jp<br>本日スポット延長保育を利用したお子さ<br>んの人数を選択してください。(人) |
|----------------------------------------------------------------------------------------------------|----------------------------------------------|------------------------------------------------------------------|---------------------------------------------------------------------|
| (信完了) (保育標準時間)スポット基最管算料キャッシュレス決済 スカありがとうこざいました。 く 受付番号: SM000001175 > (小気を印刷する) (小気を1 (短気用) 東正都中永区 ※(当長: 100000130 ※(当長: 100000173 ※(当長: 100000173 ※(当長: 100001 | 0 0 0 0                                      | <ul> <li>□ 対応が必要な申請のみ表示</li> <li>26 件 申請日の新しい頃 ~</li> </ul>      | 1                                                                   |
| 入力ありがとうございました。     #:14年:: 100000778<br>!!!#EP:: 2024/04/18 14.49     取用 >       く 受付番号: SM000011755 >     (#:45]: 1224/04/18 14.49     取用 >       ● 入力内容を印刷する     #:15年: 1000007340<br>#:1410F: 2024/04/17 15:51     (#:45]: 1225/04/17 15:51       ● 日本の画画に戻る<br>274ページ(     #:15年: 1000001722<br>#:14F:: 2024/04/17 15:15     #:15       ● 水力力: 非調内容をご確<br>認いただけます。     #:15                                                                                                    | 7                                            | 【保育標準時間】スポット延長保管料キャッシュレ<br>ス決済<br>東示都中央区                         | お支払い情報 お支払い先了                                                       |
| ・合入力内容を印刷する         ・目前の画面に戻る         ・目前の画面に戻る         ・ロンロシー         ・ロンロシー         ・ロンロ         ・ロンロ         ・ロンロ         ・ロンロ         ・ロンロ         ・ロンロ         ・ロンロ         ・ロンロ         ・ロンロ         ・ロンロ         ・ロンロ         ・ロンロ         ・ロンロ         ・ロンロ         ・ロンロ         ・ロンロ         ・ロ         ・ロンロ         ・ロンロ         ・ロンロ         ・ロンロ         ・ロンロ         ・ロンロ         ・ロ         ・ロ         ・ロ                                                                                                    | りがとうございました。<br>付番号: SM00001175 >             | 受付备号:YM00000743<br>中的6册:2024/04/18.14:49<br>詳相 ≯                 | お支払い内容<br>区立保育園(宿営)<br>におけるスポット延 400円<br>最低音料                       |
|                                                                                                    | ➡入力内容を印刷する                                   | (任戦名) 【快年用】東京都中央区<br>受付皆号: NXXXXXXXXXXXXXXXXXXXXXXXXXXXXXXXXXXXX | 合計金額 400円                                                           |
| イページ(単調一覧 ひから申請内容をご確認しただけます。         2024/04/18 14:49           認いただけます。         ああ 単 logoform.jp C                                                                                                    | ↓最初の画面に戻る                                    | (後続表) (快近川) 東京都中央区<br>気付着を 1×200001722<br>地田田 - 2021/04/12155    | お支払い方法<br>PayPay<br>お支払い予続き完了日                                      |
|                                                                                                    | ジ۵ <mark>申請一覧 図か</mark> ら申請内容をご確<br>認いただけます。 | atati in logoform.jp Č                                           | 2024/04/1814:49                                                     |
| a.恭                                                                                                    |                                              |                                                                  | கக                                                                  |

#### 4 その他

- ・誤った金額で決済をしてしまった場合など、決済した日と区の返金処理日が同じ月であれば決済のキャンセルが可能ですが、決済した日の翌月以降の返金処理になると、保護者の口座に振り込むこととなり処理や手続きに時間がかかりますので、特に月末の決済には間違いがないように十分ご注意ください。もし誤った内容で決済をしてしまった場合は、保育園にご相談ください。
- ・保育短時間認定のお子さんが同じ日の朝と夕方にスポット延長保育を利用した場合は、夕方のお迎え時に朝・夕方利用分をそれぞれ決済していただく必要があります。まとめて1回で決済することができませんのでご了承ください。

LoGoフォームオンライン決済用

# iPhone で PayPay 支払い をされる方へ

### iPhoneのブラウザ「Safari」で PayPay 支払い を行う際は、

## ポップアップブロック機能 をオフ にしてください。

※オンになっているとPayPayの画面に遷移せず、正常に支払いできない場合があります。

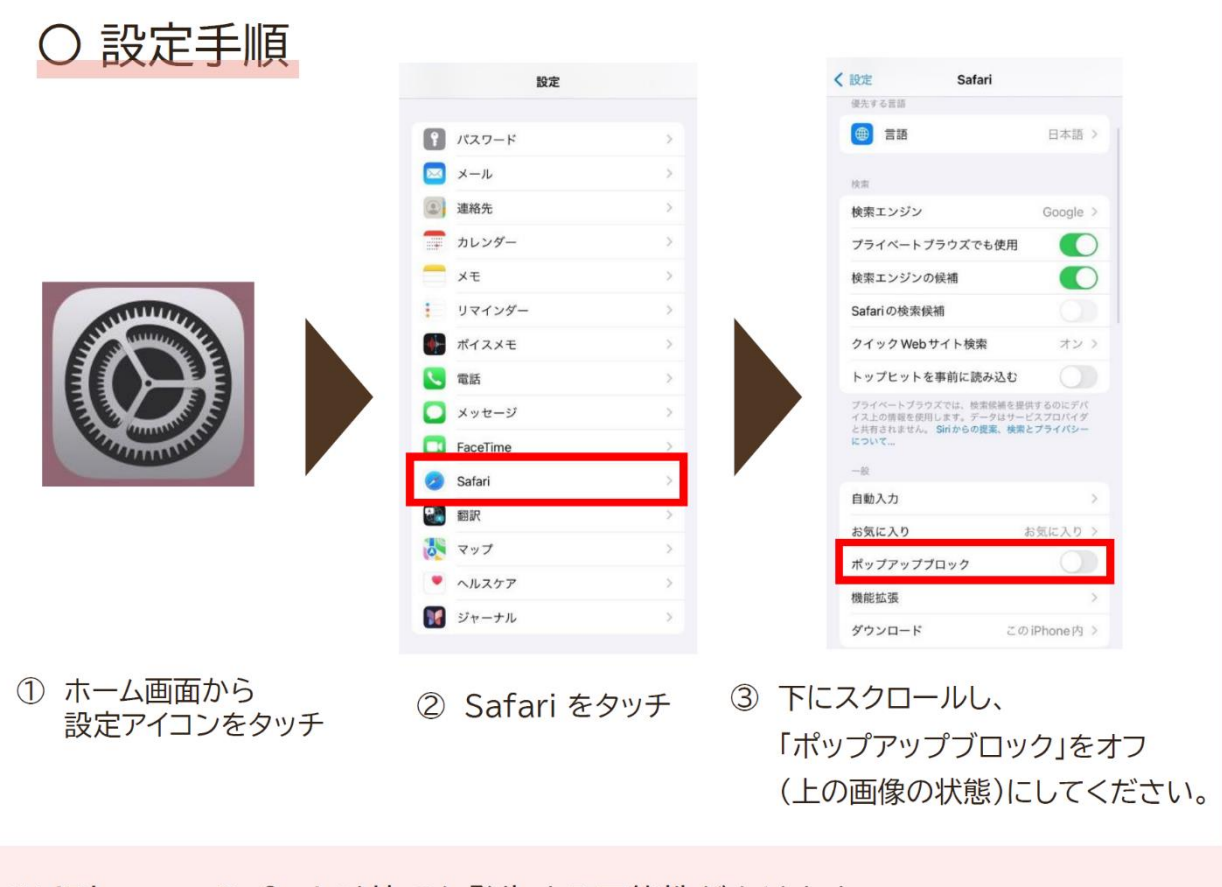

※ iPhone , Safari 以外でも発生する可能性があります。
 PayPay 画面に遷移しない場合は、同様の手順をお試しください。